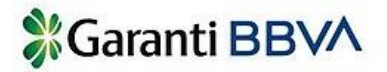

Değerli Müşterimiz, Yeni Koronavirüs tedbirleri kapsamında; Şubelerimiz geçici bir süre için 10:00 – 12:30 & 13:30 – 16:00 saatleri arasında hizmet verecektir. Bulunduğunuz il sınırları içerisinde hizmet alabileceğiniz şubelerimizi görmek için, https://www.garantibbva.com.tr/iletisim\_noktalari/sube\_paramatik\_arama linkinden tıklayarak bilgilere ulaşabilirsiniz.

İçişleri Bakanlığı'nın yayınladığı genelgeler doğrultusunda; işlemleri için şubelere gelen tüm müşterilerimizin, şube içerisinde bulundukları süre boyunca maske takmaları gerekmektedir.

65 yaş ve üzerindeki müşterilerimizle, 20 yaş altı müşterilerimizin işlemleri için öncelikli olarak Garanti BBVA Mobil ve İnternet Bankacılığı 'nı tercih etmelerini rica ederiz.

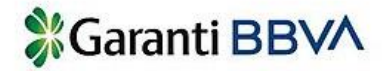

Sorularınız için aşağıda bilgileri bulunan bankamız yetkililerine ulaşabilirsiniz.

#### Garanti BBVA Mustafa Kemal Mahallesi Şubesi

Göksu Koyuncu 0312 203 38 16 /goksug@garantibbva.com.tr Pelin Tunçbilek 0312 203 38 12 / pelintu@garantibbva.com.tr Melike Okur 0312 203 38 13 / melikeok@garantibbva.com.tr Erkan Çeken 0312 203 38 11 / erkancek@garantibbva.com.tr

Özel Okul Ödemeleriniz için ;

#### Garanti Bankası müşterisi iseniz;

 Mobil ve Internet Bankacılığı ile Üniversite Ödemeleri adımından

 Okulum Garantide hesabı ile 4 taksit
 Sanal Pos ve Fiziki Pos ile kredi kartınızdan 4 taksit ile ödeme yapabilirsiniz

#### Garanti Bankası müşterisi değilseniz ;

Garanti Bankası ATM'lerinden kartsız işlemlerden Üniversite Ödemeleri adımından
Okulum Garantide hesabı ile 4 taksit
Sanal Pos ve Fiziki pos ile kredi kartınızdan tek çekim
Garanti Bankası Mustafa Kemal Mahallesi / Ankara Şubesi
Iban No : TR07 0006 2001 3320 0006 2987 41 nolu hesaba EFT ile ödeme yapabilirsiniz

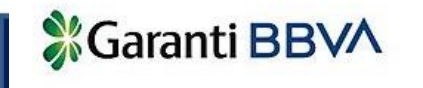

### Mobilden Ödeme Adımı

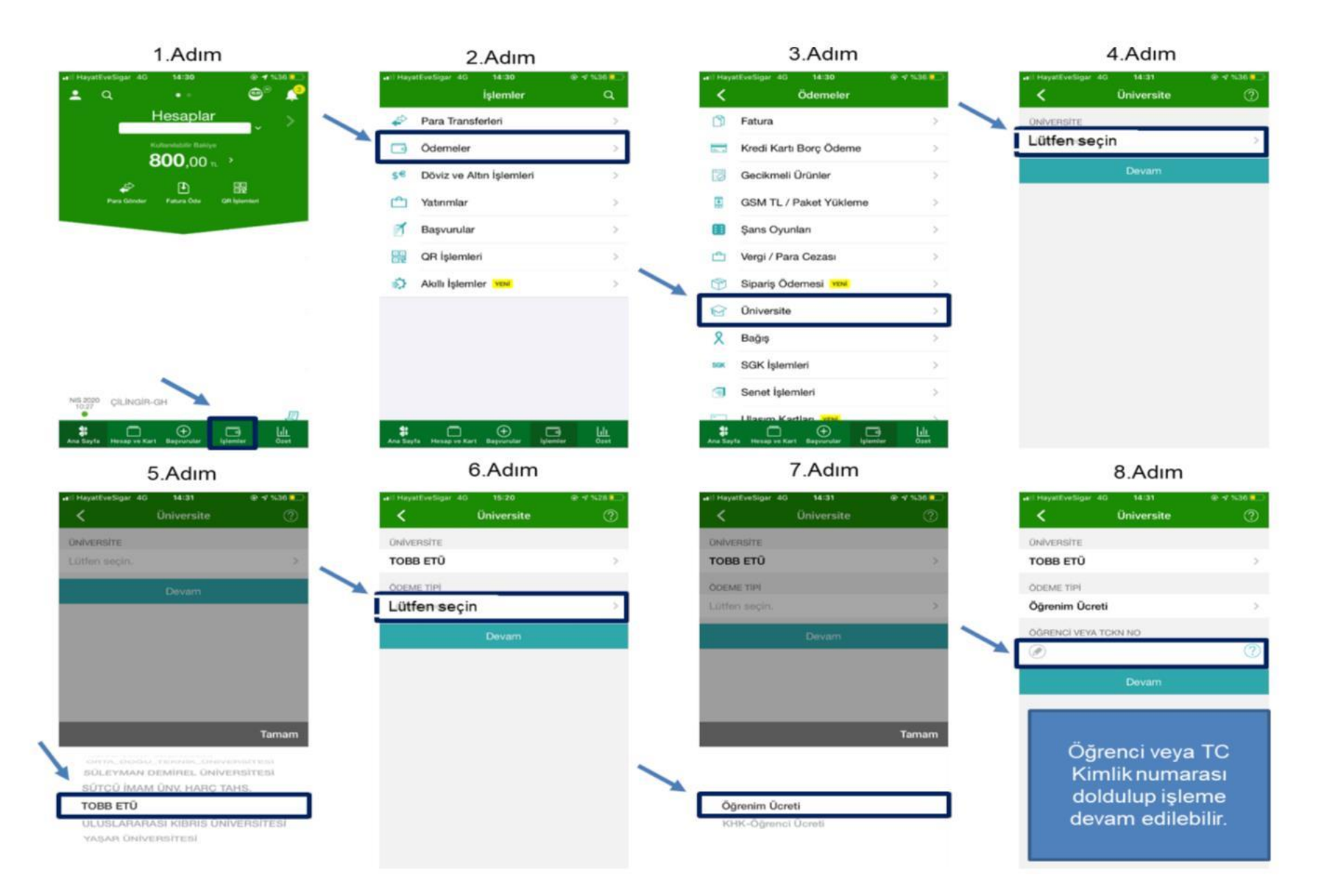

1.Adım

| WSD         USD         ●           6,7735 • -%0,44         • |      |               |      |                |              |              |         |                   |  |  |
|---------------------------------------------------------------|------|---------------|------|----------------|--------------|--------------|---------|-------------------|--|--|
| â                                                             | Özet | Hesap ve Ürün | Kart | Para Transferi | Ödeme        | Yatırım      | Başvuru |                   |  |  |
|                                                               |      |               |      |                | Fatura       |              | >       | <u>Üniversite</u> |  |  |
|                                                               |      |               |      |                | Kurum        |              |         | Ваğış             |  |  |
|                                                               |      |               |      |                | Kredi Kartı  |              | >       | Apartman Aidatı   |  |  |
|                                                               |      |               |      |                | Gecikmeli    | Ürünlerim    |         | Belediye Ödemesi  |  |  |
|                                                               |      |               |      |                | GSM / TL Y   | ükleme       | >       |                   |  |  |
|                                                               |      |               |      |                | Şans Oyun    | u            | >       |                   |  |  |
|                                                               |      |               |      |                | Vergi / Para | a Cezası     | >       |                   |  |  |
|                                                               |      |               |      |                | SGK          |              | >       |                   |  |  |
|                                                               |      |               |      |                | Ulaşım Kar   | tları        | >       |                   |  |  |
|                                                               |      |               |      |                | OGS / HGS    |              |         |                   |  |  |
|                                                               |      |               |      |                | Senet        |              | >       |                   |  |  |
|                                                               |      |               |      |                | App Store a  | & iTunes     |         |                   |  |  |
|                                                               |      |               |      |                | Sık Yaptığı  | nız İşlemler | >       |                   |  |  |

2.Adım

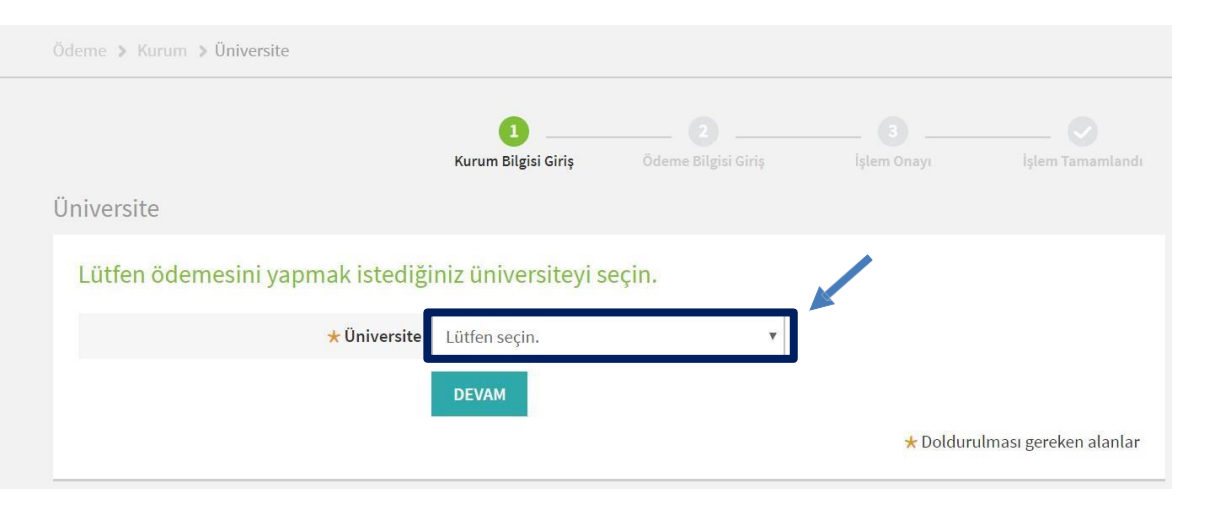

3.Adım

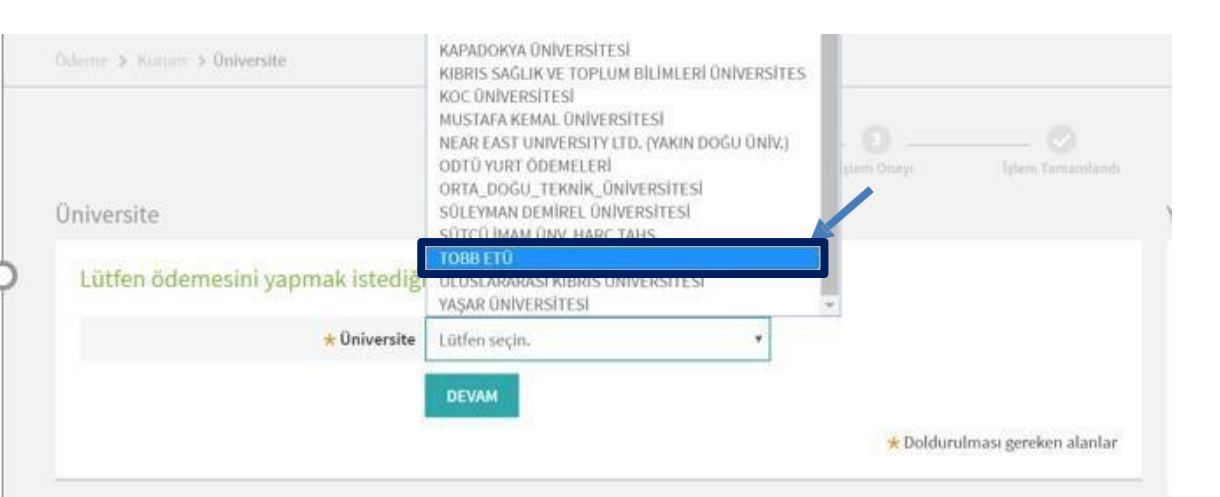

4.Adım

| deme > Kurum > Üniversite                               |                                                             |                     |             |                       |  |  |  |  |  |
|---------------------------------------------------------|-------------------------------------------------------------|---------------------|-------------|-----------------------|--|--|--|--|--|
|                                                         | L                                                           | Ödeme Bilgisi Giriş | işlem Onayı | İşlem Tamamlandı      |  |  |  |  |  |
| Üniversite                                              |                                                             |                     |             |                       |  |  |  |  |  |
| Lütfen ödemesini yapmak istediğini                      | iz üniversiteyi se                                          | eçin.               |             |                       |  |  |  |  |  |
| ★ Üniversite                                            | ГОВВ ЕТÜ                                                    | •                   |             |                       |  |  |  |  |  |
| Lütfen seçtiğiniz üniversiteye ait öd                   | eme bilgilerini g                                           | irin.               |             |                       |  |  |  |  |  |
| ★ Ödeme Tipi                                            | ütfen seçin.                                                |                     |             |                       |  |  |  |  |  |
|                                                         | DEVAM                                                       |                     |             |                       |  |  |  |  |  |
|                                                         |                                                             |                     | ★ Dolduru   | lması gereken alanlar |  |  |  |  |  |
| 5.Adın                                                  | n                                                           |                     |             |                       |  |  |  |  |  |
| Ödeme > Kurum > Üniversite                              |                                                             |                     |             |                       |  |  |  |  |  |
|                                                         | 1<br>Kurum Bilgisi Giriş                                    | Ödeme Bilgisi Giriş | 3           | lşiem Tamamlandı      |  |  |  |  |  |
| Üniversite                                              |                                                             |                     |             |                       |  |  |  |  |  |
| Lütfen ödemesini yapmak istediğiniz üniversiteyi seçin. |                                                             |                     |             |                       |  |  |  |  |  |
| 📩 Üniversite                                            | TOBB ETÜ                                                    | ×                   |             |                       |  |  |  |  |  |
| Lütfen seçtiğiniz üniversiteye ait                      | Lütfen seçtiğiniz üniversiteye ait ödeme bilgilerini girin. |                     |             |                       |  |  |  |  |  |
| ★ Ödeme Tipi                                            | Lütfen seçin.                                               | ¥                   |             |                       |  |  |  |  |  |
|                                                         | Öğrenim Ücreti                                              |                     |             |                       |  |  |  |  |  |
|                                                         | KHK-Ogrenci Ocreu                                           |                     | ★ Dolduru   | lması gereken alanlar |  |  |  |  |  |

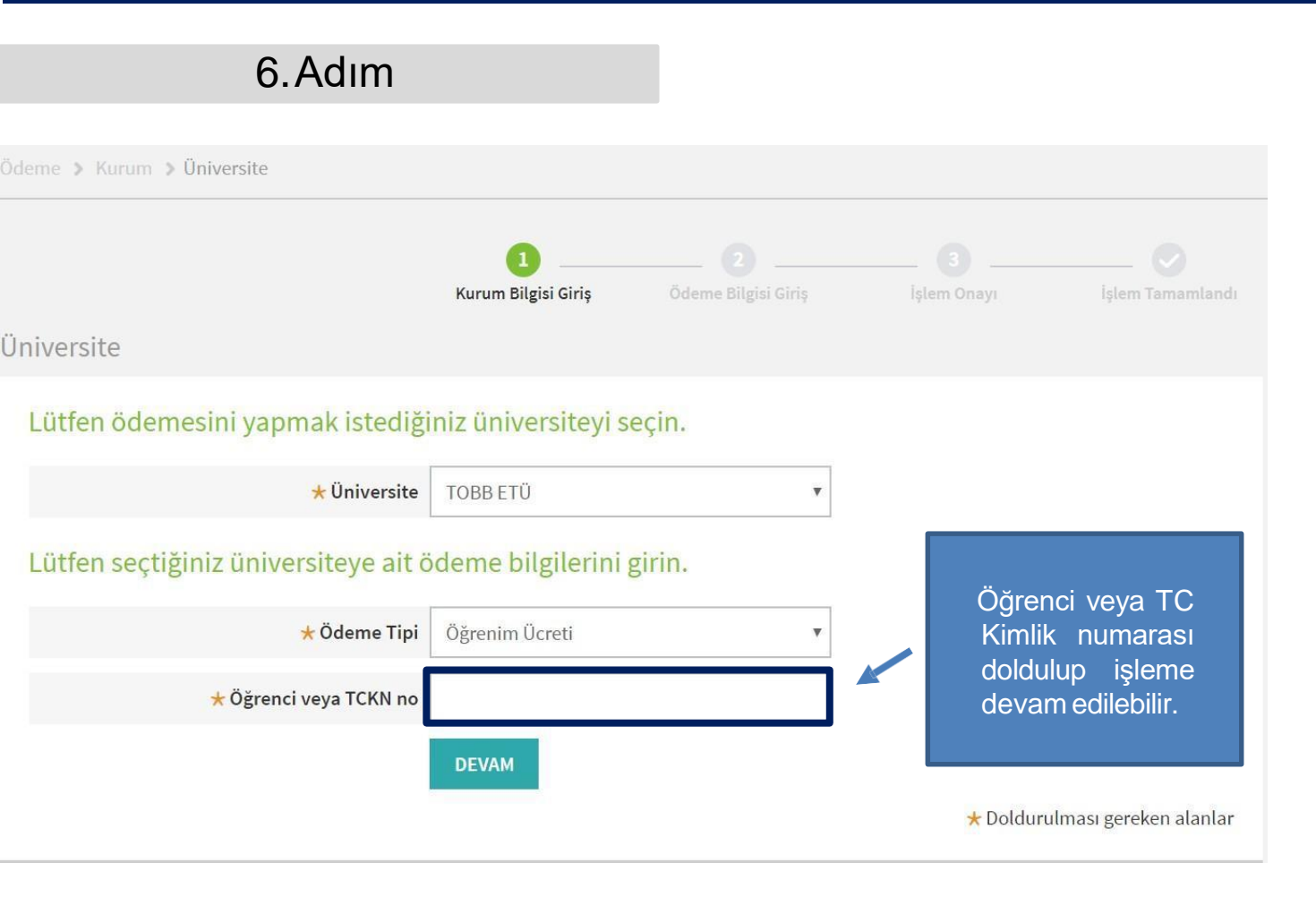

### 1. Adım

Kartsız İşlemler için ekrana dokunulur veya Giriş tuşuna basılır.

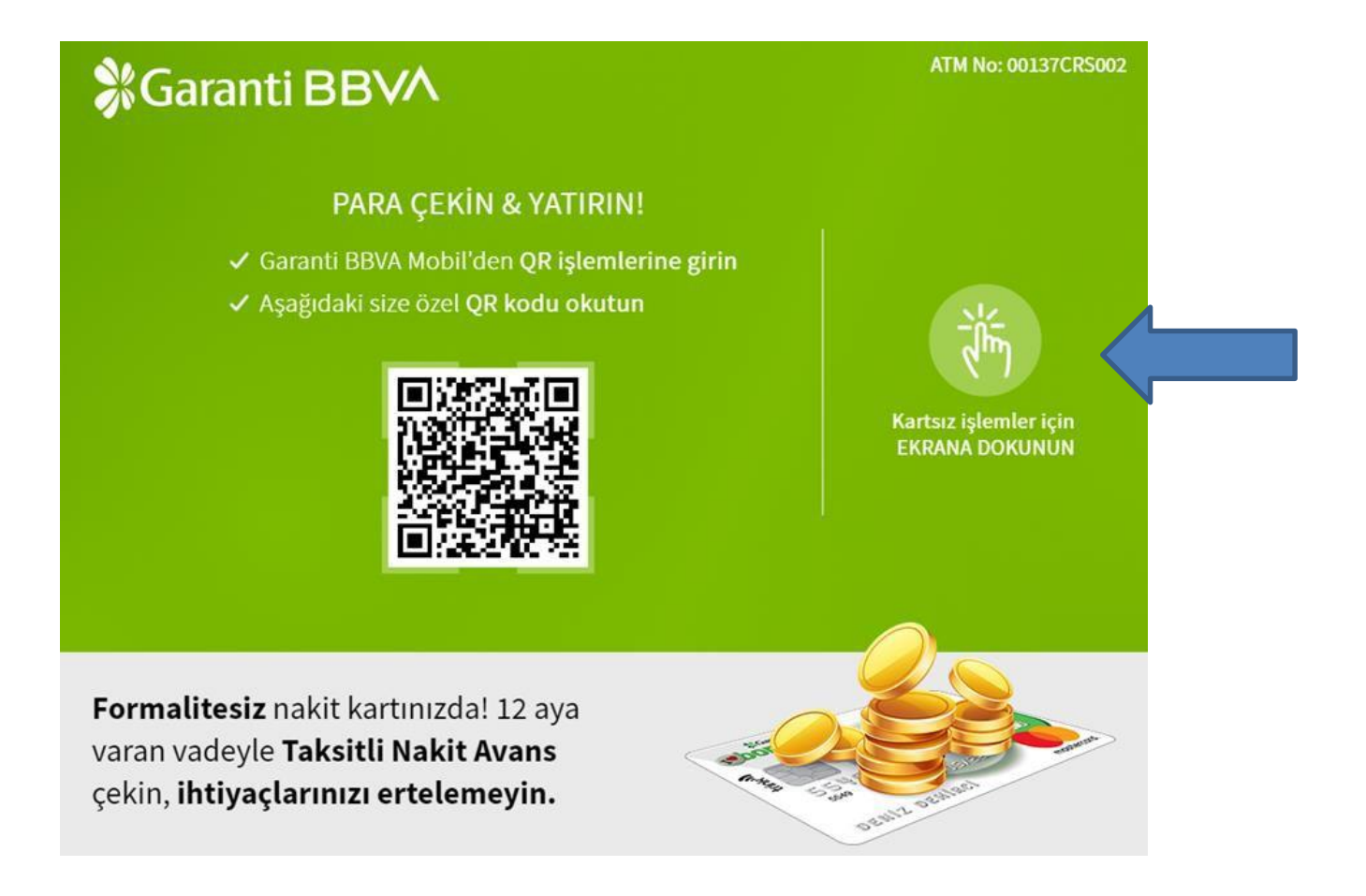

### 2. Adım

#### Ana Menü'den Ödemeler adımı seçilir

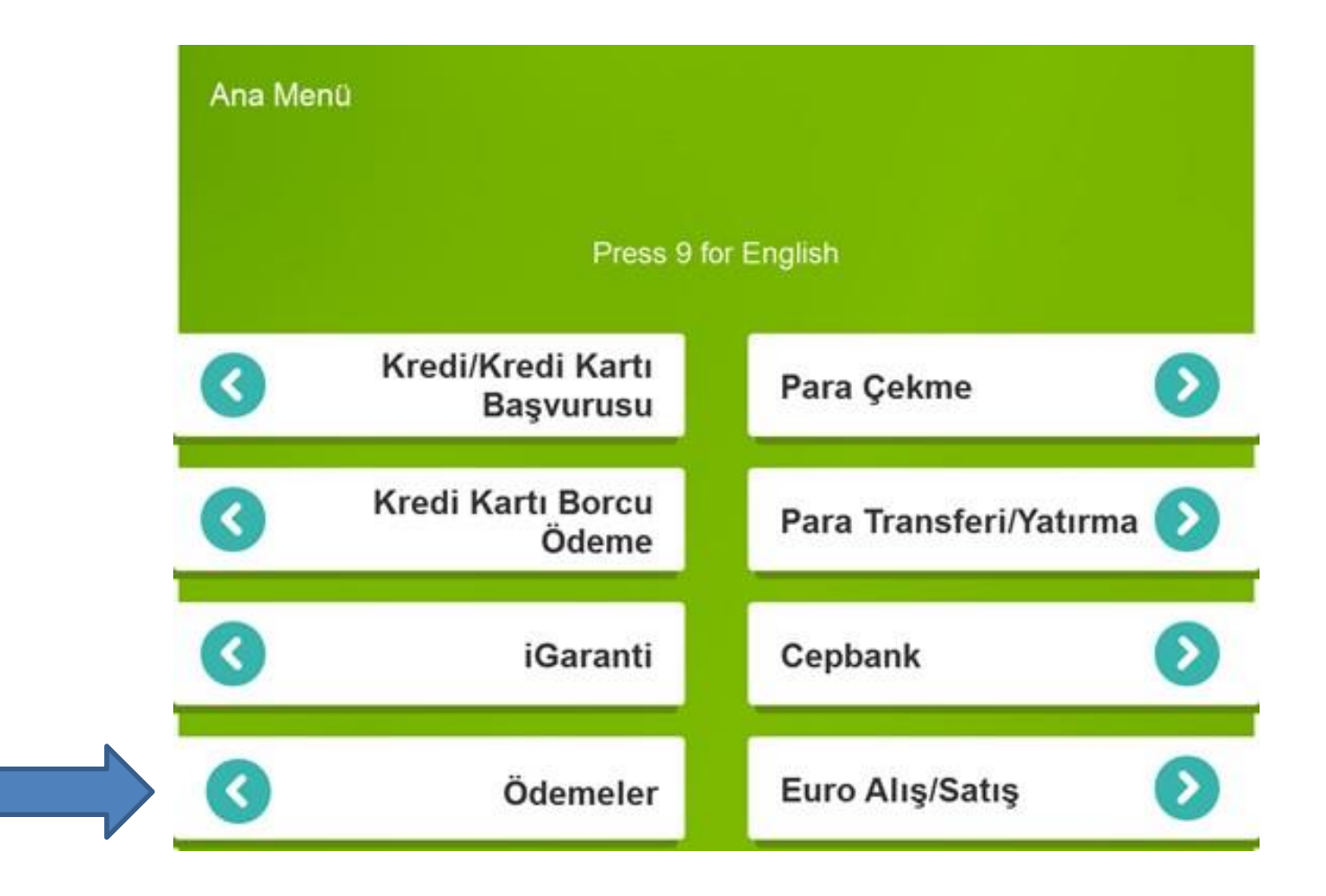

## ATM Kartsız Ödeme Adımı

#### 3.Adım

## Üniversite / ÖSYM adımı seçilir

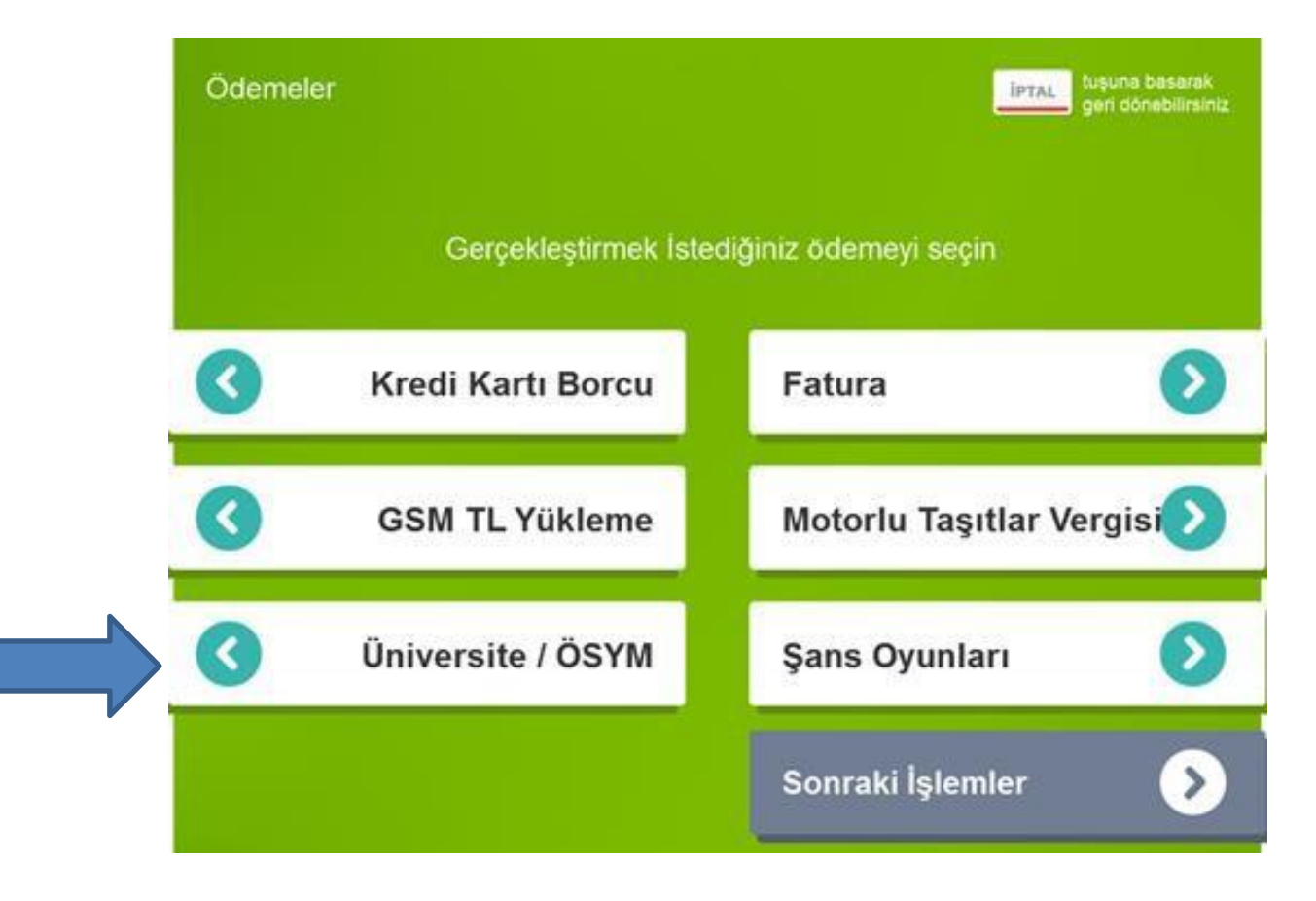

### 4.Adım

### Çıkan tabloda TOBB Üniversitesi seçilir

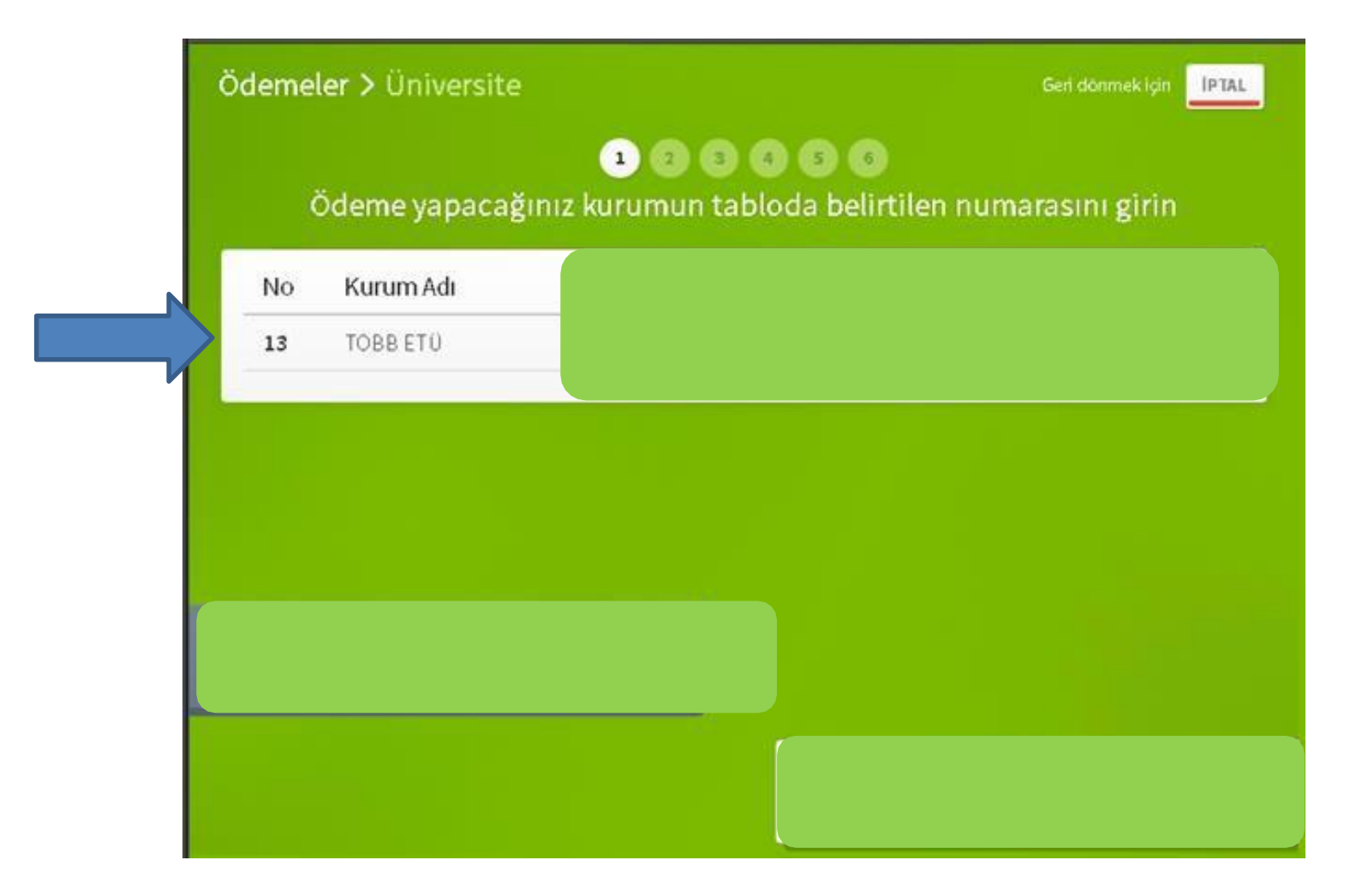

## ATM Kartsız Ödeme Adımı 5. Adım Öğrenim Ücreti seçildikten sonra TC Kimlik Bilgisi girilir Ödemeler > Üniversite Gerl dönmek için | | | | PTAL 123456 Ödeme yapacağınız fatura tipinin tabloda belirtilen numarasını girin No Fatura Tipi No Fatura Tipi No Fatura Tipi Öğrenim Ücreti KHK-Öğrenci Ücreti 01 02 Ödemeler > Üniversite IPTAL 1 2 3 4 5 6 Ödeme bilgilerinizi girin Öğrenci veya TCKN no